# 上海东亚期货CTP主席系统 常用软件登录验证操作手册

# 目录

| СТР | 主席 | 切换到   | 登录指导手册           | .1  |
|-----|----|-------|------------------|-----|
|     | 特别 | 说明    |                  | 2   |
|     | 1. | CTP快  | ·期(Q7 V2版)期货交易终端 | .2  |
|     |    | 1.1.  | 登录               | . 2 |
|     |    | 1.2.  | 修改密码             | .3  |
|     | 2. | CTP 伤 | k期(Q7 V3版)期货交易终端 | .4  |
|     |    | 2.1.  | 登录               | . 4 |
|     |    | 2.2.  | 修改密码             | .4  |
|     | 3. | 文华则   | 材经期货行情交易软件(wh6)  | . 5 |
|     |    | 3.1.  | 登录               | . 5 |
|     |    | 3.2.  | 修改密码             | . 5 |
|     | 4. | 博易フ   | 大师5云行情交易系统       | . 6 |
|     |    | 4.1.  | 登录               | . 6 |
|     |    | 4.2.  | 修改密码             | . 6 |
|     | 5. | 东亚其   | 朋货APP            | . 7 |
|     |    | 5.1.  | 登录               | . 7 |
|     |    | 5.2.  | 修改密码             | .7  |
|     | 6. | 东亚则   | 材富APP            | . 8 |
|     |    | 6.1.  | 登录               | . 8 |
|     |    | 6.2.  | 修改密码             | . 8 |
|     | 7. | 文华随   | i身行APP           | 9   |
|     |    | 7.1.  | 登录               | 9   |
|     |    | 7.2.  | 修改密码             | . 9 |

# 特别说明

登录验证期间,我司CTP主席系统仅向所有客户开放登录验证和查询功能。继续交易和转账时, 请您登录您日常使用的交易站点进行。2024年3月5日至正式切换前交易日的8:30至16:00; 20:30至 次日2:30为登录验证时间。在此期间,请您务必完成至少一次CTP主席系统的登录验证。

1. CTP快期(Q7 V2版)期货交易终端

### 1.1.登录

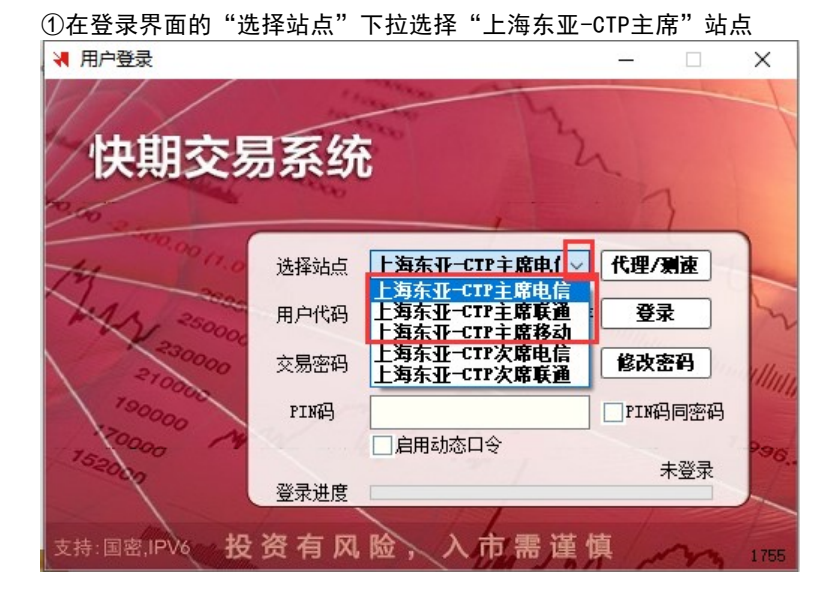

② "用户代码" "交易密码"分别输入期货账号、交易密码, "PIN码" 无需输入, 点击登录 ◀ 用户登录 – □ ×

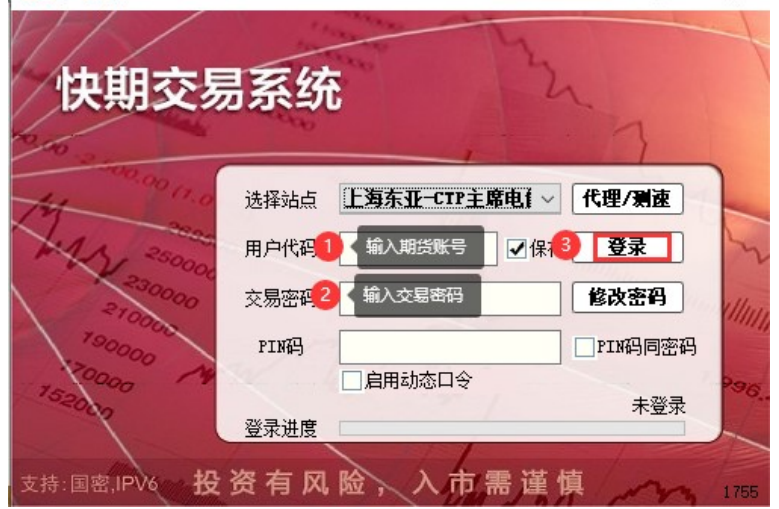

## 1.2.修改密码

修改期货账户的交易密码,在修改交易密码窗口输入新密码操作 登录前:

|                       | in the L                              | ×             |
|-----------------------|---------------------------------------|---------------|
| 快期交易                  | では、                                   | 32-7          |
| 12 00.00 11.0         | 用户代码 101001<br>原先密码                   | 代理/测速         |
| 1.4 A 250000          | 新设密码                                  | ₽ 登录<br>修改密码  |
| 190000 A              | · · · · · · · · · · · · · · · · · · · | ] ] ] PIN码同密码 |
| 古共,国家(P))4 - <b>投</b> | 登录进度                                  | 未登录           |
| 又诗·国金,PWO 12.         | 旧子 ( M M F G                          | 医界 1755       |

#### 登陆后:

修改期货账户的交易密码,在修改交易密码窗口输入新密码操作

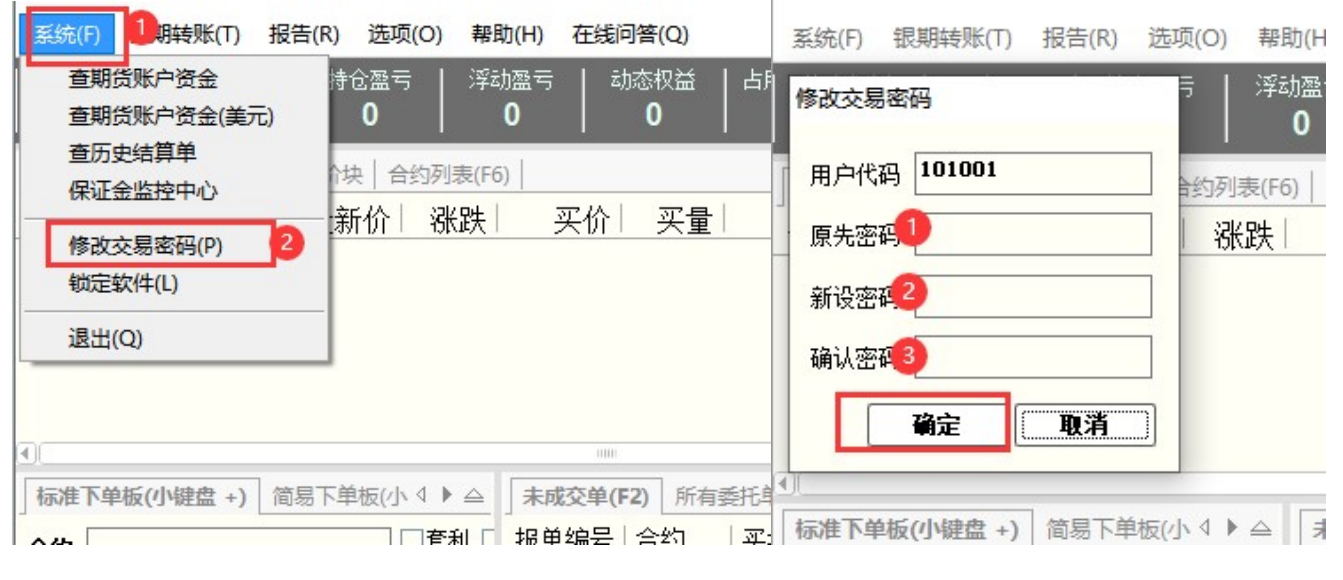

|           |       | 账户选择 | 人民市账户 |  |
|-----------|-------|------|-------|--|
| 银期转账(T) 措 | 曼告(R) | 新设密码 |       |  |
| 银期转账(T)   |       | 确认密码 |       |  |

# 2. CTP 快期(Q7 V3版)期货交易终端

# 2.1.登录

打开快期 V3 交易终端,在登录界面的"选择站点"下拉选择"上海东亚-CTP主席"站点,输入资金账号、交易密码后点击登录 登陆前:

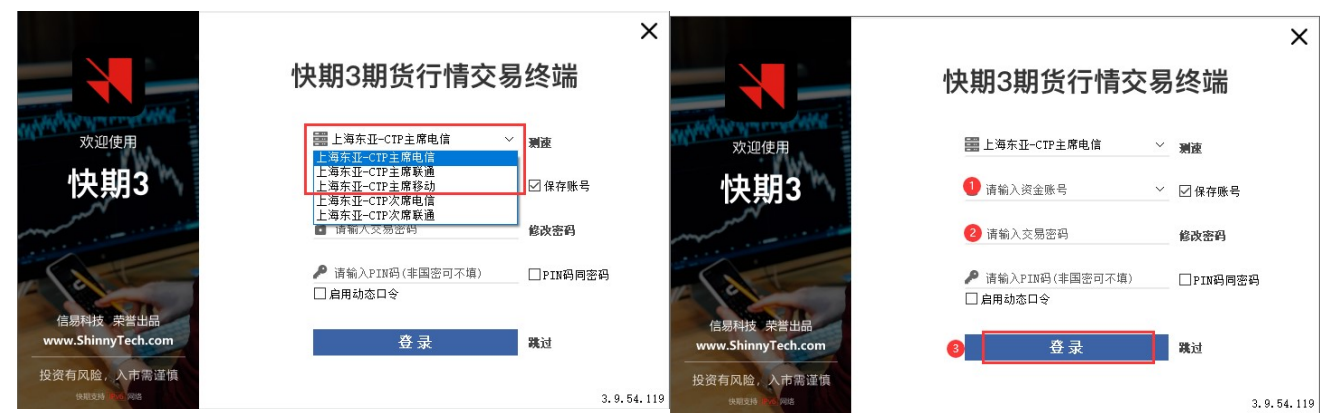

#### 2.2.修改密码

1. 修改期货账户的交易密码 登录前:

|                                 |                           | ×           |
|---------------------------------|---------------------------|-------------|
|                                 | 快期3期货行情交                  | 易终端         |
| AND WE WEITER AND               | 修政密码                      |             |
| 欢迎使用                            | 交易账户 101001               | 测速          |
| 快期3                             | 原先密到                      | ☑ 保存账号      |
| man and a second                | 新设密码2                     | 修改密码        |
| a                               | 确认密码 <mark>3</mark> 确定 取消 | - □ PIN码同密码 |
| 信易科技 荣誉出品<br>www.ShinnyTech.com |                           | 跳过          |
| 投资有风险,入市需谨慎<br>(##255 104 285   |                           | 3.9.54.119  |

登录后:

修改期货账户的交易密码,在修改交易密码窗口输入新密码操作

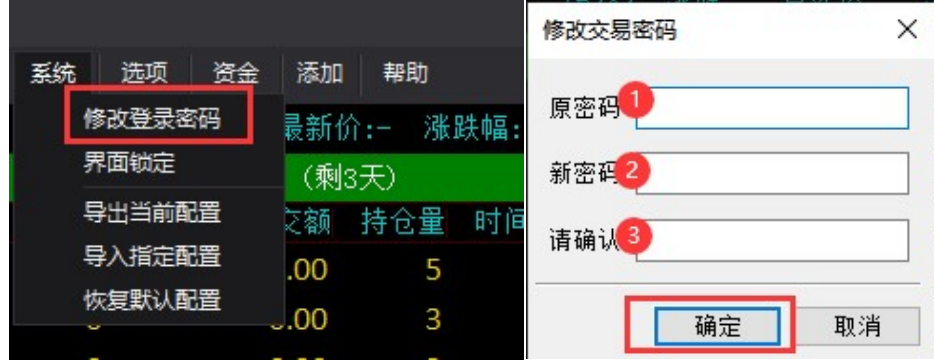

| 远项    | 资金 添加             | 修改资金密码(人民币) × |
|-------|-------------------|---------------|
| 最低价   | 查询账户资金            |               |
| 519.4 | 眼期转账汇总            | 原密码           |
| 406.2 | 查询历史结算单<br>查询交易提告 | 新密码           |
| 315.0 | 查询保监中心            | 请确认           |
| 2.900 | 修改资金密码            |               |
| 3.735 | 修改资金密码(美元)        |               |

# 3. 文华财经期货行情交易软件 (wh6)

### 3.1.登录

打开文华财经期货行情交易软件(wh6), 点击"选择期货公司", 选择"东亚期货\_CTP主席", 输入资金账号、交易密码及随机 验证码后点击登录

| ~                                                                                                    |                                                                                                    |
|----------------------------------------------------------------------------------------------------|----------------------------------------------------------------------------------------------------|
| 一键通 下单系统                                                                                                    | 一键通 <sub>下单系统</sub> ^                                                                                                    |
| 期後户     外盘户       东亚期後 FSFBS(決备)        交易得关     东亚期後 報通1       ③ 渡全账号        ④ 交易密码        ● 文易密码        ● 並 码     8001       ● 金 素 | 期後公司         东亚期後         床亚期後         ドロシス 席           2         东亚期後、CTP 次席         東田田田田田田田田田田田田田田田田田田田田田田田田田田田田田田田田田田田田 |

### 3.2.修改密码

1. 修改期货账户的交易密码

登录前:

默认密码登录会自动弹出强制修改交易密码界面,输入两次新的交易密码并点击确定即可

| 一键            | 通                  | 下单系统           |         |         |   |
|---------------|--------------------|----------------|---------|---------|---|
| 期货户           | <b>外盘</b> ,<br>东亚期 | CTP:首次登录<br>登录 | 必须修改密码, | 请修改密码后重 | 新 |
| 交易网关          | 东亚期                | 密码             |         |         | 1 |
| 资金账号          |                    | 确认密码           |         |         |   |
| 交易密码          | *****              | [              | 确定      | 取消      |   |
| 验 证 码<br>正在登录 | 8001               |                |         |         |   |
|               |                    | 登录             |         |         |   |

#### 登录后:

修改期货账户的交易密码,在修改交易密码窗口输入新密码操作

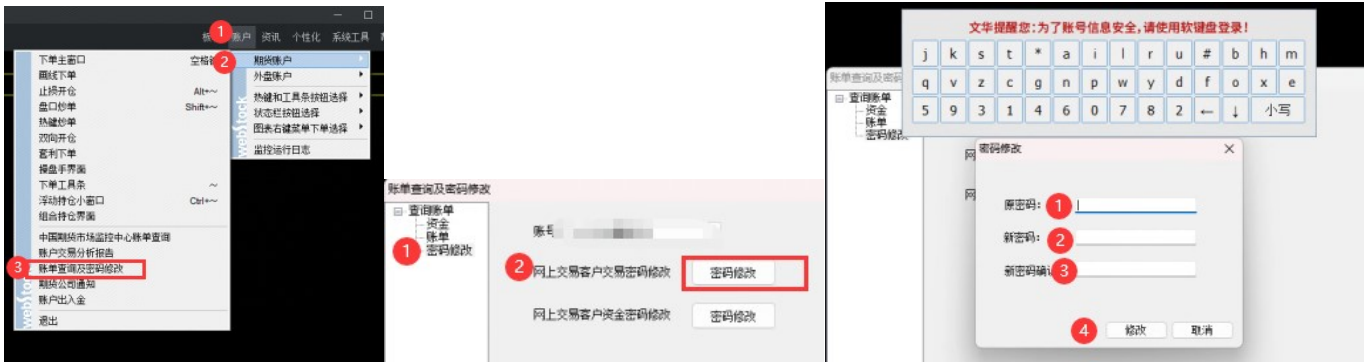

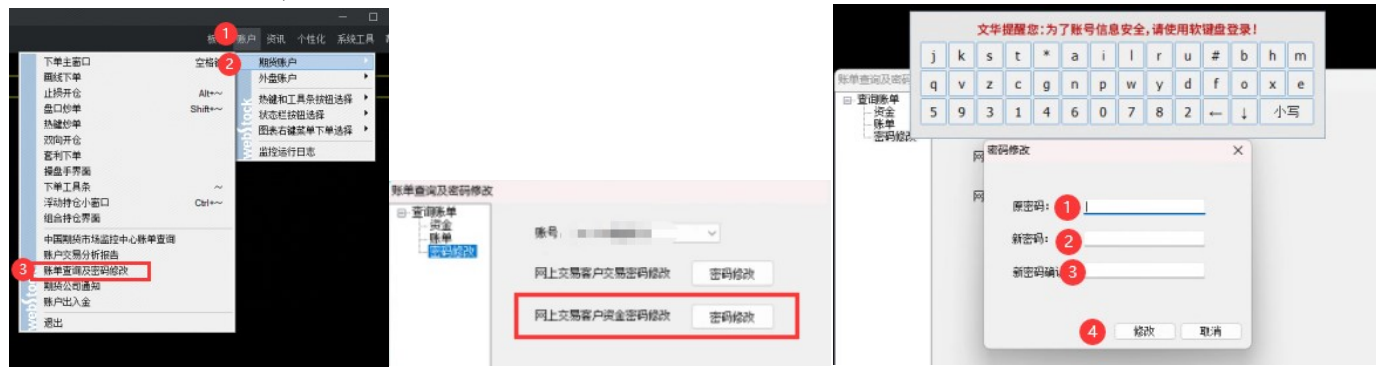

# 4. 博易大师5云行情交易系统

### 4.1.登录

打开博易大师5云行情交易系统,选择"东亚CTP主席",输入资金账号、交易密码及随机验证码后点击登录 交易站点: 交易席位: 东亚CTP主席 \*

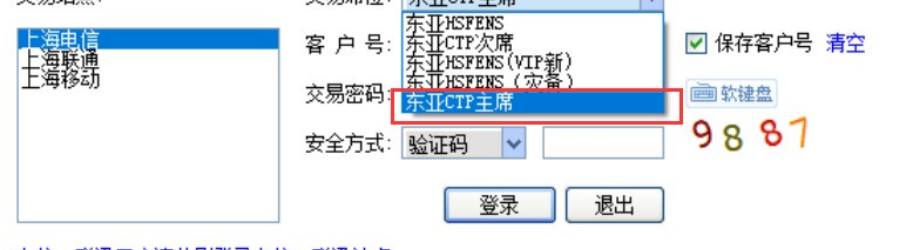

电信、联通用户请分别登录电信、联通站点。

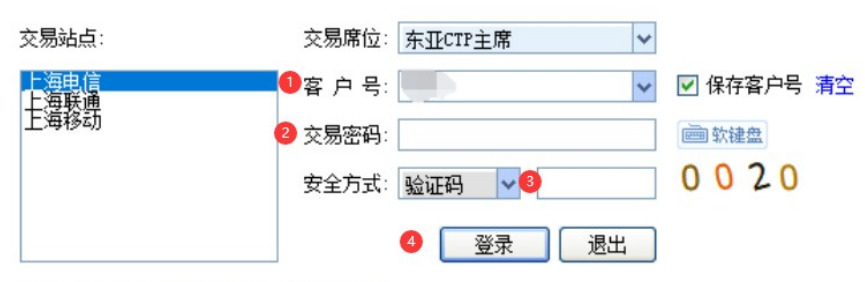

电信、联通用户请分别登录电信、联通站点。

BB 参数设置

19 帮助及说 ¥ 铜期转帐 帮助及说明

交易统计

修改密码

### 4.2.修改密码

1. 修改期货账户的交易密码

登录前:

默认密码登录会自动弹出强制修改交易密码界面,输入默认密码后再两次新的交易密码并点击确定即可

| 交易站点:        | 交易席位:     | 东亚CTP主席 🗸 🗸                              |              | 提示        |            |                                                                                                    | × |
|--------------|-----------|------------------------------------------|--------------|-----------|------------|----------------------------------------------------------------------------------------------------|---|
| 上海电信<br>上海联通 | 客户号       | <b>~</b>                                 | ☑ 保存客户号 清空   |           |            |                                                                                                    |   |
| 主演移訪         | 交易密码:     | ****                                     | <b>画</b> 款键盘 | CTP'      | 次發展必须修改來码。 | 書修改來码后面新習曼                                                                                                    |   |
|              | 安全方式:     | 验证码 🗸 0448                               | 3900         |           |            |                                                                                                    |   |
|              |           | 登录 退出                                    |              |           |            | 确定                                                                                                    |   |
| 登录失败。        |           |                                          |              | 2         |            | in the second second seco | _ |
| 交易站点:        | 交易席位      | : 东亚CTP主席 🗸 🗸                            | -            | 修改交易密码    |            | ×                                                                                                    |   |
| 上海电信<br>上海联通 | 客户号       |                                          | ☑ 保存客户号 清空   |           |            |                                                                                                    |   |
| 主海移訪         | 交易密码      | : *****                                  | <b>画</b> 软键盘 | 当前密码: 🚺   |            | <b>画</b> 软键盘                                                                                                    |   |
|              | 安全方式      | : 验证码 🗸 0448                             | 3900         | 新密码: 🛛 🕘  |            | <b>画</b> 软键盘                                                                                                    |   |
|              |           | 登录 退出                                    |              | 再次输入新密码3  |            | <b>画</b> 软键盘                                                                                                    |   |
| 登录失败。        |           |                                          |              |           | 4 修改       |                                                                                                    |   |
| 登录后:         |           |                                          |              |           |            |                                                                                                    |   |
| 修改期货账户的      | 的交易(资金)密码 | 丹,在修改交易(资金)                              | 密码窗口输入新名     | 容码操作<br>  |            |                                                                                                    |   |
|              | 密码类型: 2 交 | 易密码 💙                                    | 12 当日委托      | 密码类型: 2   | 図金部码 ▼     |                                                                                                    |   |
| <u></u>      |           | () () () () () () () () () () () () () ( | 日 一起 第日展交    | 当前密码:     |            | · · · · · · · · · · · · · · · · · · ·                                                                                                    |   |
|              | 新密码:      |                                          | - 西条件单       | 新密码: 🥑    |            | 國的新建盘                                                                                                    |   |
| - 22 行权 自对冲  | 再次输入新密码 4 | ·····································    | 10 単時        | 再次输入新密码 4 |            | ● 軟緑盘                                                                                                    |   |

Σ 交易统计

<u>距</u>行权|自对冲

<u>跑</u>着助及说明 ¥ 银期转帐

BB 参数设置

**b** 修改密码

再次输入新密码 4

修改

修改

# 5. 东亚期货APP

### 5.1.登录

打开东亚期货手机版APP,选择"东亚CTP主席",输入资金账号、交易密码后点击登录

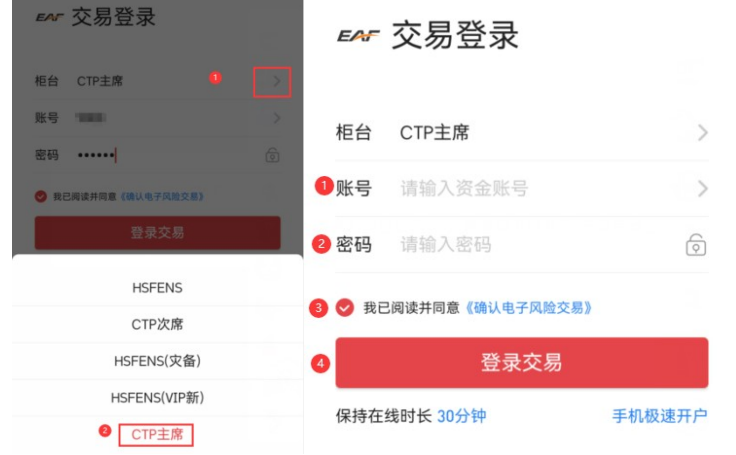

#### 5.2.修改密码

1. 修改期货账户的交易密码

登录前:

默认密码登录会自动弹出强制修改交易密码界面,点击"前往修改",输入默认密码后再两次新的交易密码并点击确定修改即可

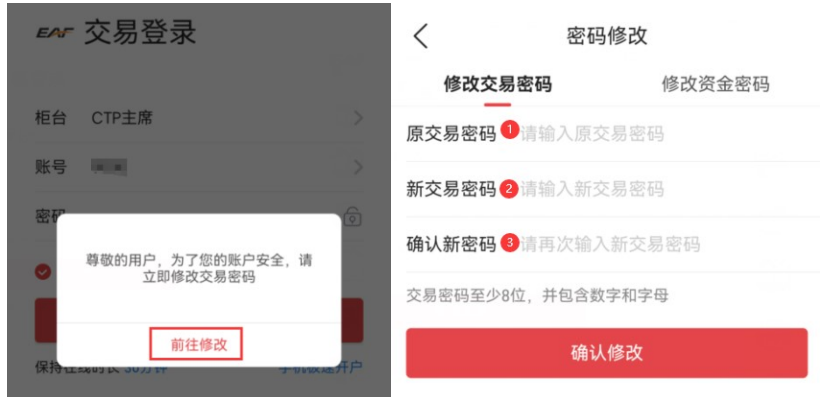

#### 登录后:

修改期货账户的交易(资金)密码,在修改交易(资金)密码窗口输入新密码操作

| <b>本日</b>           | く 交易设置            |                         |                                       |
|---------------------|-------------------|-------------------------|---------------------------------------|
| 父汤 9***0~           | 交易回报浮动            |                         |                                       |
| 当前权益 ④              | 行情显示持仓线           |                         |                                       |
| 0 0.00%             | 成交提示音             | く密码修改                   | く密码修改                                 |
| 可用资金 0 风险率          | <b>全平默认价格</b> 对手价 | 修改交易家码 修改资全家码           | 修改交易密码 1 修改资金密码                       |
| 町市盈亏 平仓盈亏           | 反手下单默认价格 对手价      |                         |                                       |
| 0 0.00              | 上海合约优先平今          | <b>原交易密码 ●</b> 请输入原交易密码 | 原资金密码每月抽入原货金密码                        |
|                     | 主连合约下单自动切换主力      | 新交易密码 (2) 请输入新交易密码      | 新资金密码 3 请输入新资金密码                      |
|                     | 超价参数设置            |                         | <b>14:1 年來110</b> 注西次焓 1 年次今次11       |
|                     | 默认下单手数            | 确认新密码 <→<br>请再次输入新交易密码  | ····································· |
| 父勿下半 页面详词 银期转赋 册仪行仪 | 指纹登录              | 交易密码至少8位,并包含数字和字母       | 资金密码为6位数字                             |
| 💟 🗐 🗒 🛛 💭           | 修改密码              | A 1 / 次 3 /             | <b>确认修改</b>                           |
| 查保证金 查结算甲 期市日历 交易设置 | <b>站点选择</b> 电信站点  |                         | WE 9/1921A                            |

# 6. 东亚财富APP

# 6.1.登录

打开东亚财富手机版APP,选择"东亚期货CTP主席",输入资金账号、交易密码后点击登录

| <         | 交易登录        |             | 交易服务器          | 取消 |
|-----------|-------------|-------------|----------------|----|
|           |             |             | 东亚恒生FENS主席综合入口 |    |
| 交易服务器     | 东亚期货CTP主席1  | >           | 东亚CTP次席综合入口    |    |
|           |             | 东亚VIP次席综合入口 |                |    |
| 资金账号      | ● 请输入账号     | ⊙记住         | 东亚期货CTP主席综合入口  |    |
|           |             |             | 东亚恒生FENS主席1    |    |
| 交易密码      | ◎ 请输入交易密码   | me          | 东亚恒生FENS主席2    |    |
|           |             |             | 东亚CTP次席1       |    |
| -         |             | 在线时长        | 东亚CTP次席2       |    |
|           |             |             | 东亚FVIP次席1      |    |
|           | 登录          |             | 东亚FVIP次席2      |    |
|           |             |             | 东亚期货CTP主席1     | ~  |
| 1 我已阅读并同意 | 《电子交易风脸揭示书》 |             | 东亚期货CTP主席2     |    |

### 6.2.修改密码

1. 修改期货账户的交易密码

登录前:

默认密码登录会自动弹出强制修改交易密码界面,点击"去修改",输入默认密码后再两次新的交易密码并点击确定修改即可

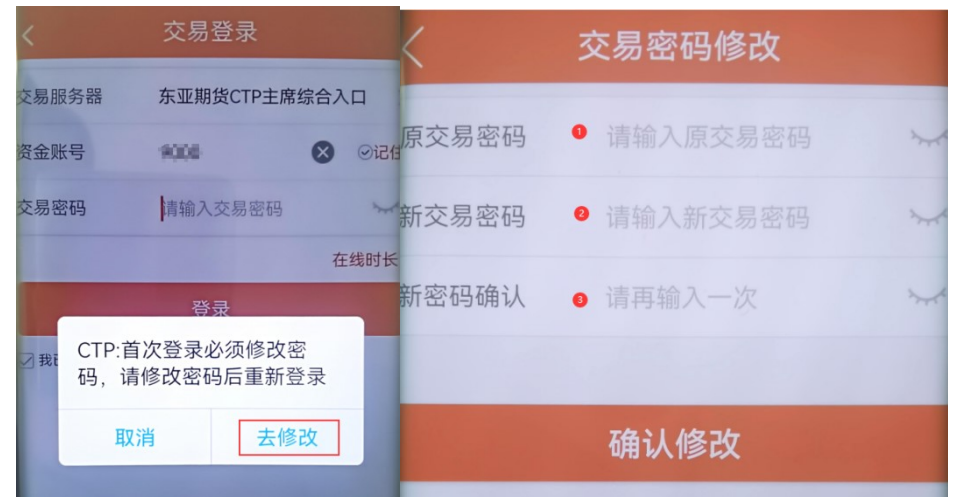

#### 登录后:

修改期货账户的交易(资金)密码,在修改交易(资金)密码窗口输入新密码操作

| <    | 9**0(期             | 货)▼    | C⊟          | <                                                                                                    | >  |           |          |   |             |                                                |   |
|------|--------------------|--------|-------------|----------------------------------------------------------------------------------------------------|----|-----------|----------|---|-------------|------------------------------------------------|---|
| 权益:0 | 可用: 0              | 风险度    | :0.00% ()   |                                                                                                    | >  | (         | 密码修改     |   | /           | 家和修改                                           |   |
| 4    | 合约代码               | 新<br>卖 |             | <ul> <li>▲ 預设止损止盈参数设置</li> <li>▲ 交易账户相关</li> </ul>                                                                                          | >  | ● 交易密码    | 资金密码     |   | 交易密码        | <ul> <li>3.15110 (K)</li> <li>① 资金密</li> </ul> | 码 |
| -    | 价格                 |        | 可买开<=       | <ul> <li>         ※ 数並详備         <ul> <li>             ※ 銀期转账             </li> <li>             ※ 限期转账             </li> </ul> </li> </ul> | >  | 原交易密码 2   | 请输入原交易密码 | × | 原资金密码 🧕     | 请输入原资金密码                                       | ~ |
| -    | 数量                 | +      | 可卖开<=<br>可平 | <ul> <li>○ 交易日志</li> <li>特仓</li> <li>○ 行权</li> </ul>                                                                                        | >  | 新交易密码 🛛 🔒 | 请输入新交易密码 | * | 新资金密码 🔒     | 请输入新资金密码                                       | * |
| 涨停:  | 跌停:                |        |             | <ul> <li>合约 ● 自对冲设置</li> <li>● 該控中心结算单</li> </ul>                                                                                           | >  | 新密码确认 🝳   | 请再输入一次   | * | 新密码确认 🛛 🛽 🛽 | 请再输入一次                                         | 2 |
|      | <b>三</b> 文<br>可撤 成 | 交 走势   | 半日。         | <ul><li>중 密码修改</li><li>分 指纹登录</li></ul>                                                                                                    | )  |           |          |   |             |                                                |   |
| 合约   | 持仓/                | 开仓均价   | 逐笔盈亏》       | <ul> <li>         交易设置      </li> <li>         进出账号     </li> </ul>                                                                         | •> |           | 确认修改     |   |             | 确认修改                                           |   |

# 7. 文华随身行APP

# 7.1.登录

打开文华随身行APP,选择"东亚期货\_CTP主席",输入资金账号、交易密码后点击登录

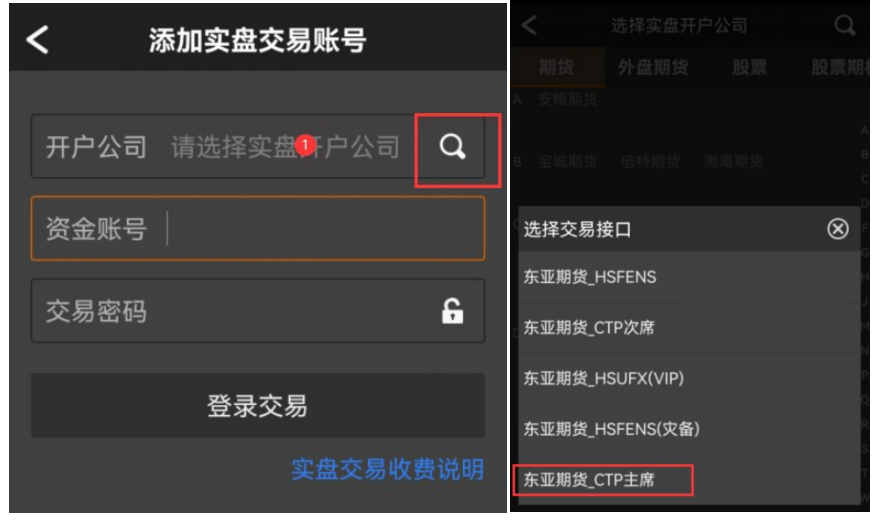

### 7.2.修改密码

1. 修改期货账户的交易密码

#### 登录前:

默认密码登录会自动弹出强制修改交易密码界面,点击"确定",输入默认密码后再两次新的交易密码并点击修改即可

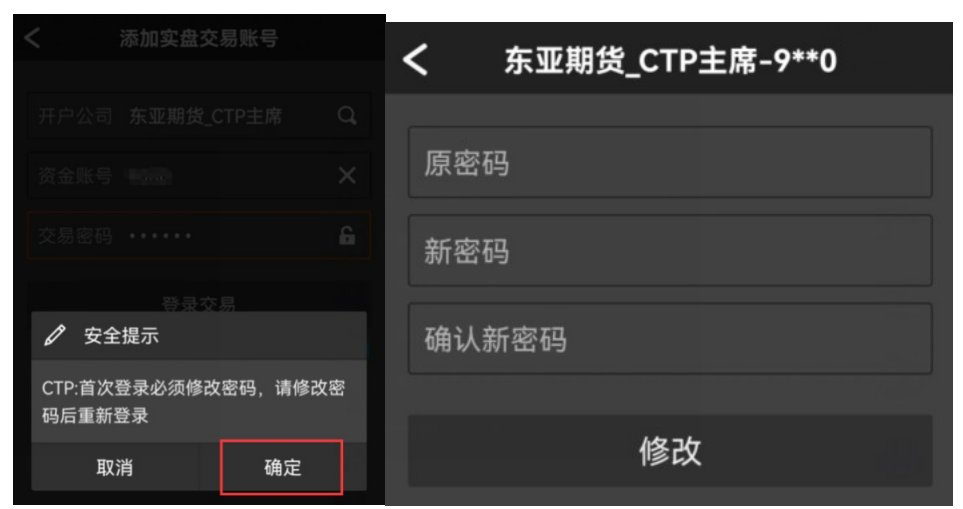

#### 登录后:

修改期货账户的交易密码,在修改交易密码窗口输入新密码操作

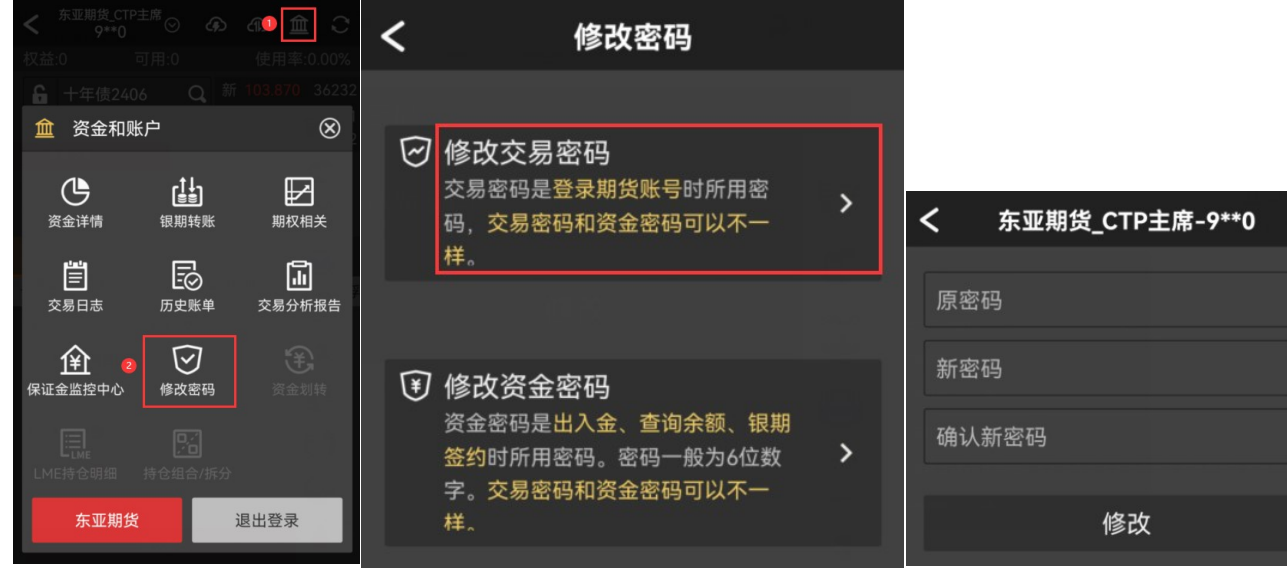

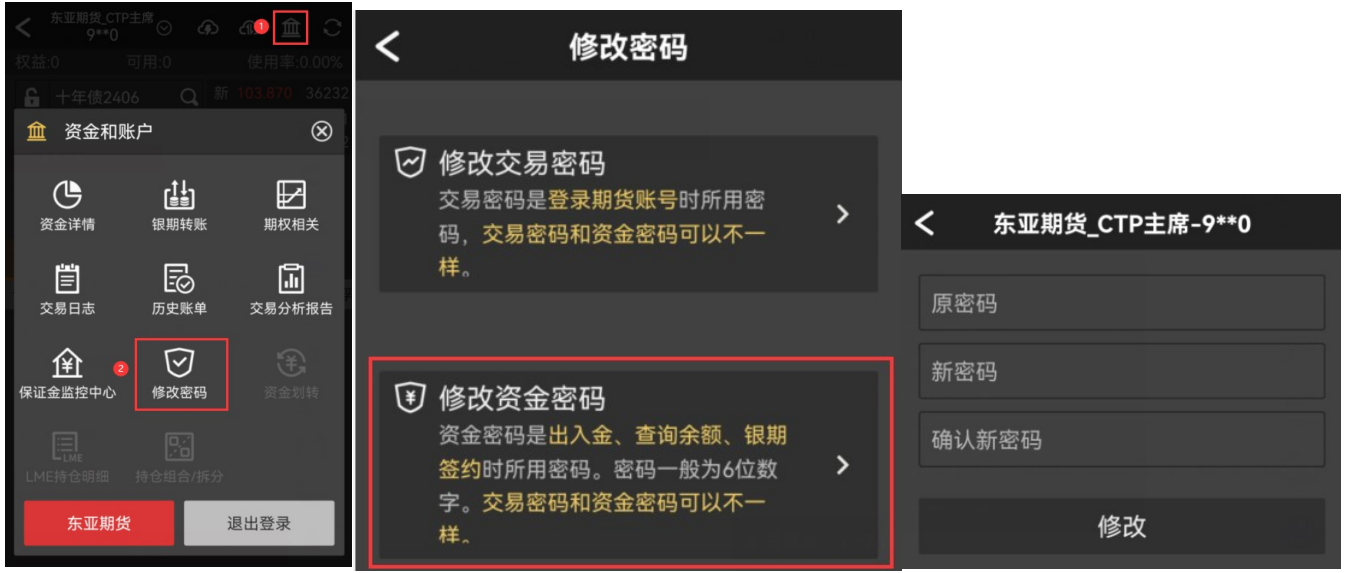